## 第1講 edaplayground 平台使用

1. 參考文獻:

• ^ <del>\_ </del>

- Online Verilog Simulator: edaplayground 教學: <u>https://www.youtube.com/watch?v=f9uwtAax4v0&t=249s</u>
- 金門大學陳鍾誠老師電子書: <u>http://ccckmit.wikidot.com/ve:main</u>
- 2. edaplayground: <a href="https://www.edaplayground.com/">https://www.edaplayground.com/</a>

| trough to you to A DOULOS                                                                                                    | Andrews as (2)               |                                                 | ANY B                        |             |
|----------------------------------------------------------------------------------------------------|------------------------------|-------------------------------------------------|------------------------------|-------------|
| Languages & Librarias      Technerich + Design     feature/anglening     uver cover     Uver cover     Uver cover     Uver cover     Other Librarias O      Note     Design (ver                                                                                                    | 17/ Ende year tentlands have | Britaning Remerini                              | ///.code-paser incringe laws | Whiting Dec |
| Community     Colonnae     Colonnae | eLog     <8hore              | uller, jærgene with the felt can view) - w<br>e | a Ty                         |             |

```
例題 1: Hello
module Hello;
initial begin
   $display("Hello!");
   #10 $finish;
end
endmodule
```

複製例題 1 內容, 貼到 "testbench.sv",如下圖

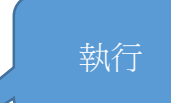

執行

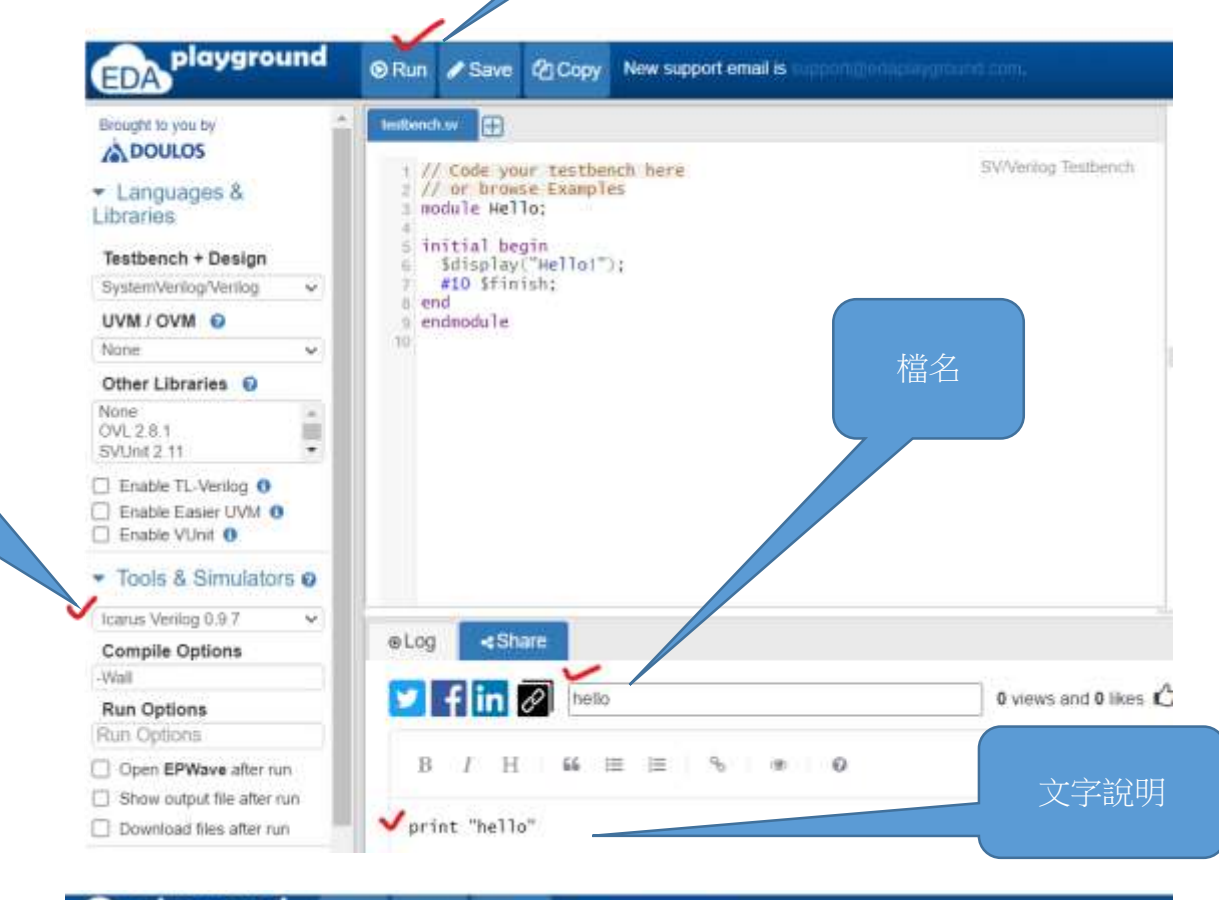

| EDA                                                                                                    | nd                                                                                                    | 🛛 Run                                                                                                    | / Save   | 순) Copy   | New supp   | ort email is |                       |             |              |           |  |
|----------------------------------------------------------------------------------------------------|----------------------------------------------------------------------------------------------------|----------------------------------------------------------------------------------------------------|----------|-----------|------------|--------------|-----------------------|-------------|--------------|-----------|--|
| Brought to you by                                                                                                    | 1                                                                                                    | testhend                                                                                                    | tar 🕀    |           |            |              |                       |             |              | designer  |  |
| Languages &<br>Ibraries  Testbench + Design  System/Venlog/Venlog  UVM / OVM  None  Other Libraries  Nooe  OVL 2.8.1  SYUNit 2.11 | an state of the state of the st | t // Code your testhench here<br>2 // or browse Examples<br>3 module Hello;<br>4<br>5 initial begin<br>5 &display("Hellol"):<br>7 #10 Sfinish;<br>8 end<br>5 endmodule |          |           |            |              | SV/Ventiog Teattwinch |             |              |           |  |
| Enable TL-Veniog 0     Enable Easier UVM 0     Enable VUbit 0     Tools & Simulators                                              | 0                                                                                                    |                                                                                                    |          |           |            |              |                       |             |              |           |  |
| Icarus Venlog 0.9.7                                                                                                    | ٣                                                                                                    | Conceptor 1                                                                                                    |          |           |            |              |                       |             |              |           |  |
| Compile Options                                                                                                    |                                                                                                    | arog                                                                                                    | 450      | are       |            |              |                       |             |              |           |  |
| Wall                                                                                                    |                                                                                                    | 12024                                                                                                    | 03-02-02 | :11:56 97 | c] iverilo | g wall       | destign-sv            | testbench.s | v & unbuffer | vvp a.out |  |
| Run Options                                                                                                    |                                                                                                    | Hellot                                                                                                    |          |           |            |              |                       |             |              |           |  |
| Run Options                                                                                                    |                                                                                                    | Done                                                                                                    |          |           |            |              |                       |             |              |           |  |

● 存檔

| Bedlevik av                                                                                                    |                       | Anage ar                    |      |
|----------------------------------------------------------------------------------------------------|-----------------------|-----------------------------|------|
| <pre>// Code your testbooch here // or honose Examples podule Hello; initial begin deixplay("polla("); f ello Sfinish; e endouosle </pre> | SW/desing Textsmeth   | 1 // Code your destips here |      |
| - 先選擇                                                                                                    |                       |                             |      |
| Share                                                                                                    |                       |                             | 再存檔  |
|                                                                                                    |                       |                             |      |
|                                                                                                    |                       |                             |      |
| eLog <share< td=""><td></td><td></td><td></td></share<>                                                                                   |                       |                             |      |
| 🗹 f in 🖉 India                                                                                                    | D views and D likes I | Private (only you can view) | Save |
|                                                                                                    |                       |                             |      |
| B / H 44 🖂 🗏 🗣 🔹 O                                                                                                    |                       |                             |      |

● 雲端取檔

|                                                                                                    | ☆ 0                                                    | Ċ 🛛 🖉                   |                                 | 點墼 |
|----------------------------------------------------------------------------------------------------|--------------------------------------------------------|-------------------------|---------------------------------|----|
| asuring size of 😏 Conics 影像全檢儀 🛛 S                                                                                                    | 未命名1                                                   | » 🗌 🗅 🖻                 | 所有書籤                            |    |
|                                                                                                    | 🕈 😧 🛷 Play                                             | rgrounds - 🛛 🛛          | Profile •                       |    |
| <b></b>                                                                                                    |                                                        | Profile                 |                                 |    |
| Iode your design here                                                                                                    |                                                        | Logout                  |                                 |    |
| ・         ・         ・         ・         ・         ・         ・         ・         ・         ・         ・         ・         ・         ・         ・         ・         ・         ・         ・         ・         ・         ・         ・         ・         ・         ・         ・         ・         ・         ・         ・         ・         ・         ・         ・         ・         ・         ・         ・         ・         ・         ・         ・         ・         ・         ・         ・         ・         ・         ・         ・         ・         ・         ・         ・         ・         ・         ・         ・         ・         ・         ・         ・         ・         ・         ・         ・         ・         ・         ・         ・         ・         ・         ・         ・         ・         ・         ・         ・         ・         ・         ・         ・         ・         ・         ・         ・         ・         ・         ・         ・         ・         ・         ・         ・         ・         ・         ・         ・         ・         ・         ・         ・         ・         ・         ・         ・ | 087) The Fastest AI Ch<br>v/user/626074<br>fBp中心 〇 환호를 | ip in 1 ×               | 8) Verilog code f<br>启道部 CNC五际。 |    |
| Your Playgrounds                                                                                                    | Published F                                            | laygrounds              | <u>User Pr</u>                  |    |
| Your Details                                                                                                    |                                                        |                         |                                 |    |
| Vaux account is not unlideted. If us                                                                                                    | ou wich to wea comm                                    | veial cimulatore, uou o | aad a validatad                 |    |

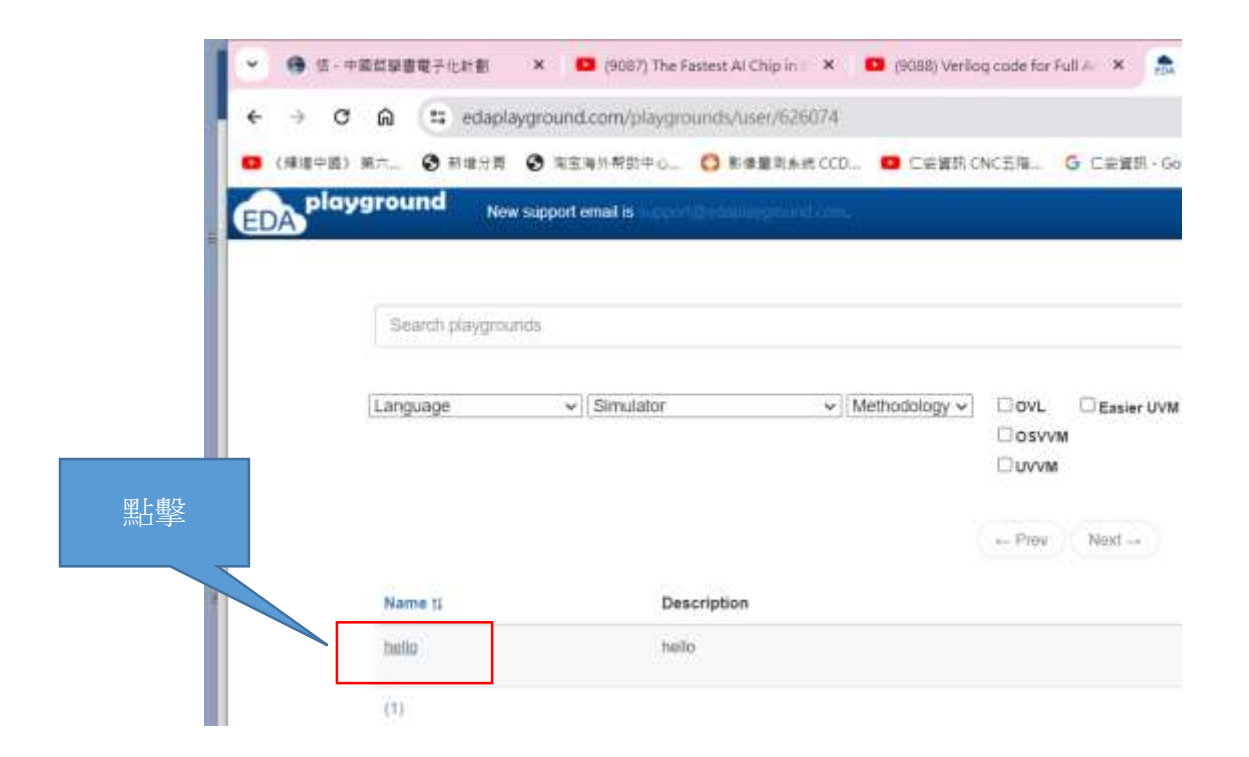

隨後取回"hello.sv"檔案

```
例題 2. xor
module xor test;
reg a, b;
wire c;
xor xor1(c, a, b);
initial
begin
 a = 0;
 b = 0;
end
always #50 begin
 a = a+1;
end
always #100 begin
 b = b+1;
end
```

```
always @(a or b) begin
  $display("a=%d b=%d c=%d", a, b, c);
end
initial #2000 $finish;
```

endmodule

複製例題 2 內容, 貼到 "testbench.sv" 如下圖,並執行

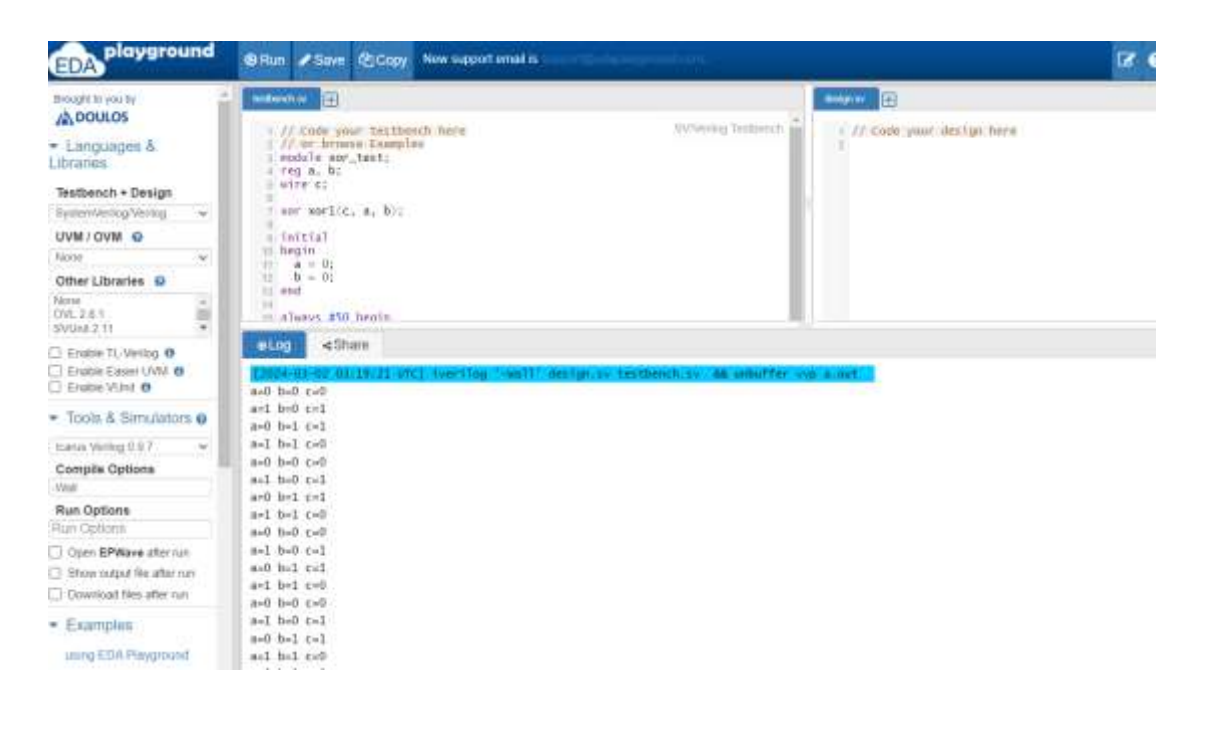

使用圖形顯示,加上以下文字,

initial begin

\$dumpfile("dump.vcd");

\$dumpvars(1);

end

並勾選 Open EPwaves after run 選項後按下 run,如下圖所示,

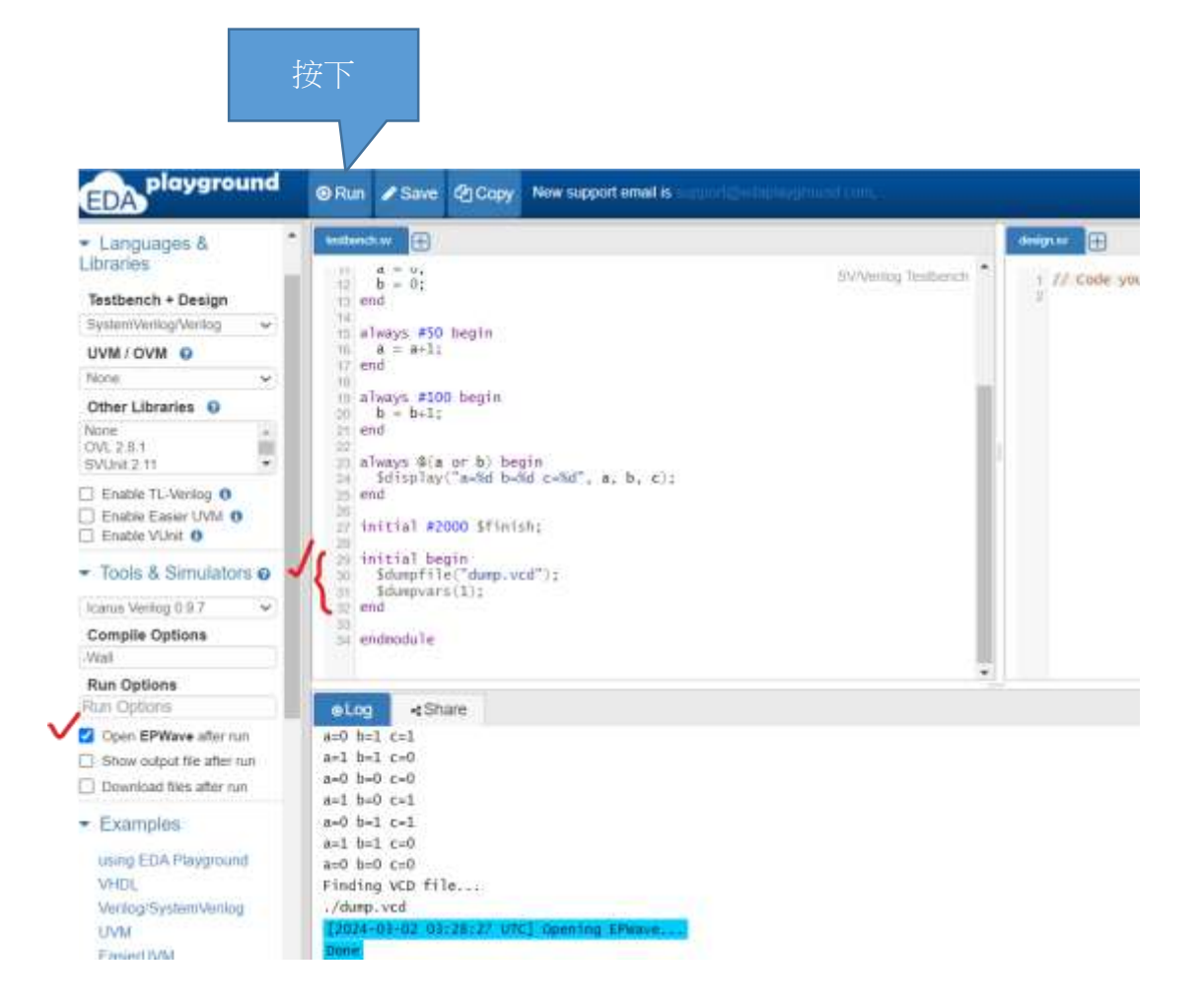

| EDA                 | (a) Run | .e.simm                 | de Capy | Note the | esport and   | alas.       |      |   |               |       |           |      |         |       |               | 2     | 0 | 📌 Playgrounds - | O Profil        |
|---------------------|---------|-------------------------|---------|----------|--------------|-------------|------|---|---------------|-------|-----------|------|---------|-------|---------------|-------|---|-----------------|-----------------|
| EPWave              |         |                         |         |          |              |             |      |   |               |       |           |      |         |       |               |       |   |                 | <u> </u>        |
| From: On            |         | Te: 2,000               |         |          | 1.           |             |      |   |               |       |           |      |         |       |               |       |   |                 |                 |
| Get Signals Radix • | Q       | <b>Q</b> 1005           |         | <b>H</b> | <b>1</b> 358 | ~           | ¥.   | ж |               |       |           |      |         |       |               |       |   |                 |                 |
| li Barrana          |         | No. of Concession, Name |         | COLUMN 1 |              | L. Constant | Town |   | Vice of State | 3,000 | THE STORE | 1-1P | STATES. | L'ann | COLUMN TWO IS | 1,000 | - | A. 1 1.90       | Constant of the |
|                     |         |                         |         |          |              |             |      |   |               |       |           |      |         |       |               |       |   |                 |                 |
| e 1                 |         |                         | 1       | 1        |              |             |      |   |               |       |           |      | 1       | Į.    |               |       |   |                 |                 |

## 作業 1-1: 4 bit adder

```
module fulladder (input a, b, c_in, output sum, c_out);
wire s1, c1, c2;
xor g1(s1, a, b);
xor g2(sum, s1, c_in);
and g3(c1, a,b);
and g4(c2, s1, c_in) ;
xor g5(c_out, c2, c1) ;
endmodule
module adder4(input signed [3:0] a, input signed [3:0] b,
input c_in, output signed [3:0] sum, output c_out);
wire [3:0] c;
fulladder fa1(a[0],b[0], c_in, sum[0], c[1]) ;
fulladder fa2(a[1],b[1], c[1], sum[1], c[2]) ;
fulladder fa3(a[2],b[2], c[2], sum[2], c[3]) ;
fulladder fa4(a[3],b[3], c[3], sum[3], c_out) ;
```

endmodule

-----

以上請複製貼上網頁 edaplayground 右側 "design.sv"

以下文字請複製貼上 左側 "testbench.sv"

\_\_\_\_\_

## //testbench

```
module main;
reg signed [3:0] a;
reg signed [3:0] b;
wire signed [3:0] sum;
wire c_out;
```

adder4 DUT (a, b, 1'b0, sum, c\_out);

```
initial
begin
  a = 4'b0101;
  b = 4'b0000;
end
always #50 begin
  b=b+1;
  $monitor("%dns monitor: a=%d b=%d sum=%d", $stime, a, b,
sum);
end
initial #1000 $finish;
endmodule
```

- (1) 請執行上述程式,將結果貼到作業報告中,
- (2) 若要產生輸出波形,請問應如何修改,並將結果貼到作業報告中。